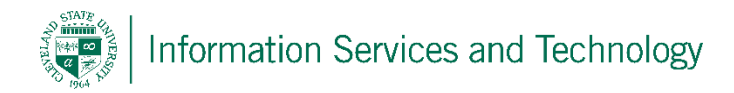

## Add a new folder

Right click on the name listed above the folder titled "Inbox" (if the new folder will be a sub-folder, right click on the folder that this new one will be under); select "Create New Folder"

| ⊕ new mail                                                                                                    | search mail and people                                                    | Q        |
|----------------------------------------------------------------------------------------------------|---------------------------------------------------------------------------|----------|
|                                                                                                    | all unread to me flagged                                                  |          |
| ~                                                                                                    | ENGAGE AT CSU CONVERSATIONS B                                             | Y DATE 👻 |
| ∡ Favorites                                                                                                    |                                                                           |          |
| Inbox                                                                                                    |                                                                           |          |
| Sent Items                                                                                                    |                                                                           |          |
| Drafts                                                                                                    | _                                                                         |          |
| Engage At CSU     create new     Inbox     Trename Drafts     delete     sent Items     empty     deleted Item Junk Email Notes     move Notes     mark all as     add shared | folder<br>folder<br>There are no items to<br>show in this view.<br>folder |          |

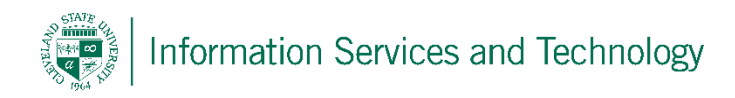

A folder with no name will display, enter the name of the folder

| <b>—</b> ···  |                          |  |  |
|---------------|--------------------------|--|--|
| 🕀 new mail    | search mail and people   |  |  |
|               | all unread to me flagged |  |  |
| ~             | INBOX                    |  |  |
| I Favorites   |                          |  |  |
| Inbox         |                          |  |  |
| Sent Items    |                          |  |  |
| Drafts        |                          |  |  |
| Engage At CSU |                          |  |  |
| Inbox         |                          |  |  |
| Drafts        |                          |  |  |
| Sent Items    |                          |  |  |
| Deleted Items |                          |  |  |
| Junk Email    |                          |  |  |
| Notes         |                          |  |  |
|               |                          |  |  |

Once a name is entered, click anywhere on the screen and the new folder will be displayed. Note: once you sign out and back in, the new folder will be sorted in the proper order along with any other folders that may already exist

| Office 365           |                          |
|----------------------|--------------------------|
| ⊕ new mail           | search mail and people   |
|                      | all unread to me flagged |
| «                    | INBOX                    |
| ⊿ Favorites          |                          |
| Inbox                |                          |
| Sent Items           |                          |
| Drafts               |                          |
|                      |                          |
| ✓ Engage At CSU      |                          |
| Inbox                |                          |
| Drafts               |                          |
| Sent Items           |                          |
| Deleted Items        |                          |
| Junk Email           |                          |
| Notes                |                          |
| This is a new folder |                          |
| $\smile$             |                          |
|                      |                          |
|                      |                          |
|                      |                          |
|                      |                          |
|                      |                          |